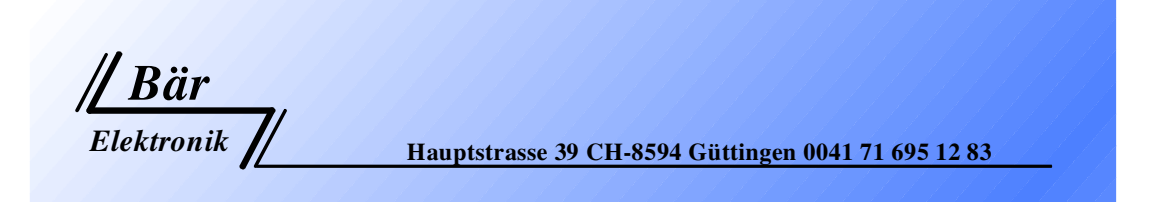

# **Instruction manual**

## Horn Analyzer ST-10expert

## for Series and Parallel resonance Resonators

# Version 2.4

www.baer-elektronik.ch

### Contents

| 1 CABLE CONNECTIONS                          | 3          |
|----------------------------------------------|------------|
| 2 SWITCH-ON                                  | 3          |
| 3 FIRST MASK AFTER SWITCH-ON                 | 4          |
| 4 ANALOGUE MEASUREMENT                       | 5          |
| 4.1 THE MASK ON THE DISPLAY AFTER THE START: | 5          |
| 4.2 SETUP ANALOGMODE (LOOK AT CHART MODE)    | 7          |
| AMPLITUDE MEASUREMENT                        | 8          |
| 5 <u>MAINMENU</u>                            | 9          |
| 5.1 MODE                                     | 9          |
| 5.2 RANGE ANALOGUE MODE                      | 10         |
| 5.3 SETTINGS                                 | 11         |
| 5.3.1 Date                                   | 11         |
| 5.3.2 TIME                                   | 11         |
| 5.3.3 DAY                                    | 11         |
| 5.3.4 BAUD RATE                              | 11         |
| 5.3.5 CURSOR TYPE                            | 11         |
| 5.3.6 FLASHING TIME                          | 11         |
| 5.4 LIGHTING                                 | 12         |
| 5.5 CONTRAST                                 | 12         |
| 5.6 LANGUAGE                                 | 12         |
| 6 MANUAL ADJUSTMENT                          | 13         |
| 7 GRAPHICAL MEASUREMENT                      | 14         |
| 7.1 MASK ON THE DISPLAY AFTER THE START:     | 14         |
| 7.2 F1- F2 - F3 FUNKTIONEN                   | 15         |
| 7.3 ZOOM FUNCTION                            | 16         |
| 8 SETUP CHART MODE MASK 1                    | 17         |
| 8.1 RANGE                                    | 17         |
| <b>8.2 TEST TIME:</b>                        | 18         |
| 8.3 FREQUENCY HUB:                           | 18         |
| 8.4 SENDING DELAY:                           | 18         |
| 8.5 SEPARATOR:                               | 18         |
| 8.6 SENDING CR/LF:                           | 19         |
| 9 SETUP CHART MODE MASK 2                    | <u> </u>   |
| 9.1 RANGE CHART MODE                         | 19         |
| <b>9.2</b> LIMIT                             | 21         |
| 9.3 PRINT                                    | 21         |
| 9.4 RELAIS ON                                | 21         |
| 10 DATA STORAGE IN GRAPHIC MODE:             | 22         |
| 10.1 PROTOCOL                                | 23         |
| RS232-CABLE / D-SUB PLUG >>> MINIDIN:        | 23         |
| 11 TECHNICAL DATA:                           | 24         |
|                                              | <u>4</u> 7 |

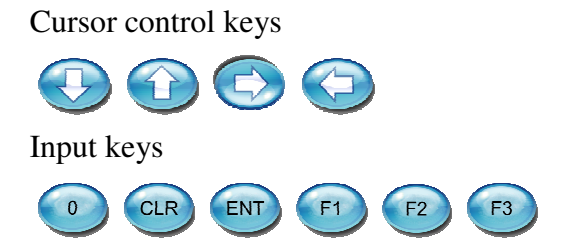

### 1 Cable connections

The instrument can be operated from 90-240VAC 50-60HZ. The table mains part has an exit voltage of 12VDC 1.3A stabilized. The BNC- plug is located at the HF- Exit.

## Warning: 1. The resonator unit is not allowed to be grounded! 2. The horn must not be touched during the measurement. It must be able to oscillate freely!

### 2 Switch-on

- 1. Connect HF-Output with the converter.
- 2. Connect table mains part ST1 (2P. Hol Plug 5.5mm/2.5mm).
- 3. Plug in mains plug.

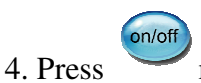

mains switch.

### 3 First mask after switch-on

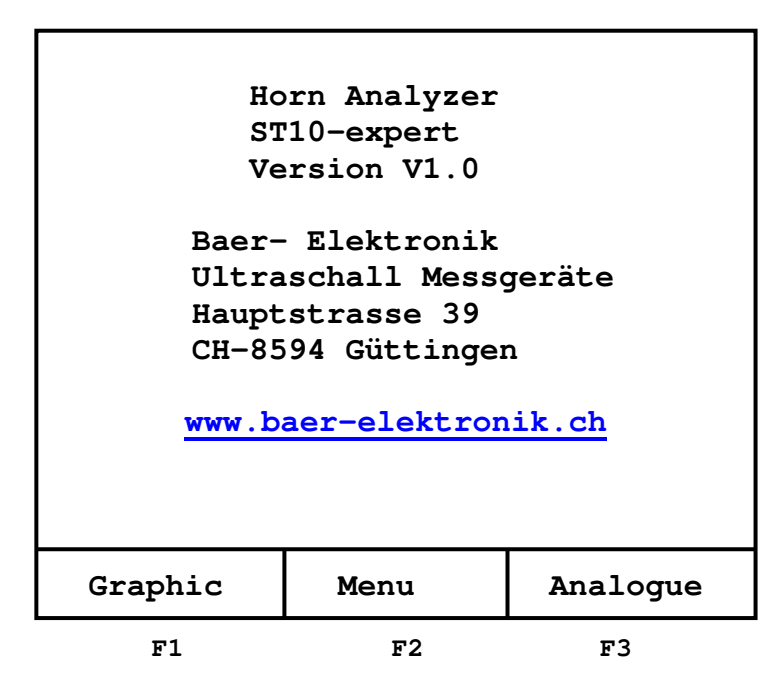

The different features are activated by the F-buttons. In the bottom row the different texts are dedicated to the buttons.

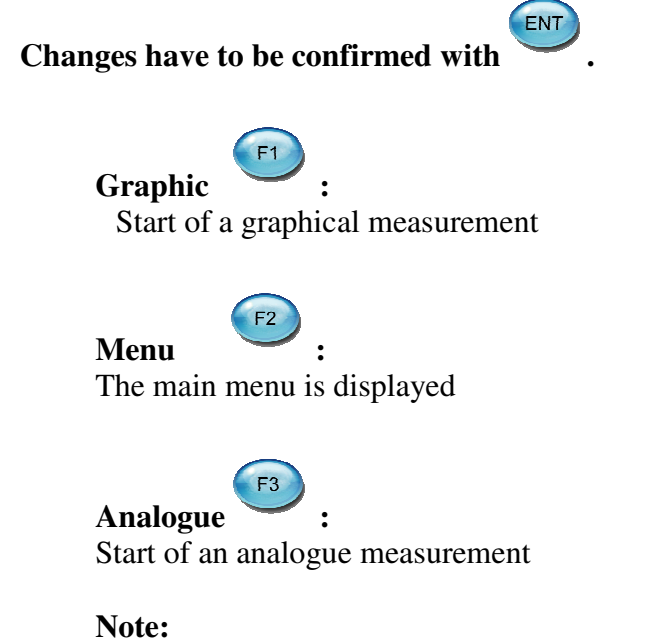

The display lighting is reduced after 5 minutes. With the use of the keyboard the lighting is reactivated!

### 4 Analogue Measurement

The series and parallel resonance frequency is determined automatically. The start and stop frequency has to be defined to wished range.

The measurement is started with the <sup>[51]</sup> button.

### 4.1 The Mask on the display after the start:

| a. | Frequency  | Impe.     | Div. F    |   |
|----|------------|-----------|-----------|---|
|    | KHz        | Ω         | Hz        |   |
| a. | S 029.536  | 369       |           |   |
|    | P 029.808  | 016.0K    | 272       |   |
| b. |            |           |           |   |
|    |            |           |           |   |
|    |            |           |           |   |
|    |            |           |           |   |
|    |            |           |           | e |
|    | Serie + Pa | rallelres | onanz     |   |
| d  |            |           |           |   |
| u. | 27.000KHz  | >>        | 32.000KHz |   |
|    | Start      | Menu      | Setup     |   |
| c. | F1         | F2        | F3        |   |

**Button** Start of the measurement

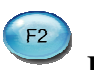

Button

The menu is displayed. (See n.0)

# **F3** Button

The measurement is aborted.

- a. Frequency
  - Display of the resonance frequency S= series resonance point P= parallel resonance point
- a. Performance

Display of the performance in Ohm. Series resonance (Hz): The smaller the impedance is the smaller is the power loss of the oscillating unit. A good oscillating unit has low impedance.

Parallel resonance (KHz):

The bigger the impedance is the smaller is the power loss of the oscillating unit.. A good oscillating unit has high impedance.

A maximum of five resonance points are displayed. There is mostly only one resonance point within +/- 1000Hz in a normal oscillator.

**b.** Differential frequency Parallel resonance – Series resonance = Differential frequency

**c.** Entry of the Start / Stop-frequency Entry of the Start frequency (F-min. 100 Hz). The search takes longer, if the frequency rage is chosen to big.

Ideal calibration: Start frequency = wished frequency -1000Hz Stop frequency = wished frequency + 500Hz

For example wished working frequency 20`000 Hz Start frequency = 19'000 Hz Stop frequency = 20'500 Hz

Entry of the stop frequency (Max. 90'000 Hz). The stop frequency always hat to be bigger than the start frequency.

The stop frequency can be entered by pressing the

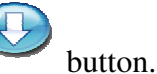

d. Serieresonanz

Select a Mode with the

button.

- Series resonance
- Parallel resonance
- Series + Parallel resonance
- e. Bar display

The bar display is running during the adjustment process.

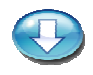

Further menu items are shown with the cursor button downwards.

| List>> | Range | Print |
|--------|-------|-------|
| F1     | F2    | F3    |

Further resonances, if existent (list>>>), are shown with

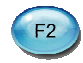

F1

The areas 1-6, which are preset in **"menu -> range"**, can be chosen with E.g. 19.000 – 21.000 KHz

F3

The resonance frequencies can be printed with These can be printed with a printer(RS232).

Tuning protocol : 02.03.09 17.04.11 Frequency range : 29000 -> 31000 Hz 1 Resonance point Series resonance : 29.718 KHz 0383 Ohm Parallel resonance : 30.024 KHz 015.0 KOhm Difference frequency: 0306 Hz 2 Resonance point Series resonance : No Data

### 4.2 Setup Analogmode (Look at Chart Mode)

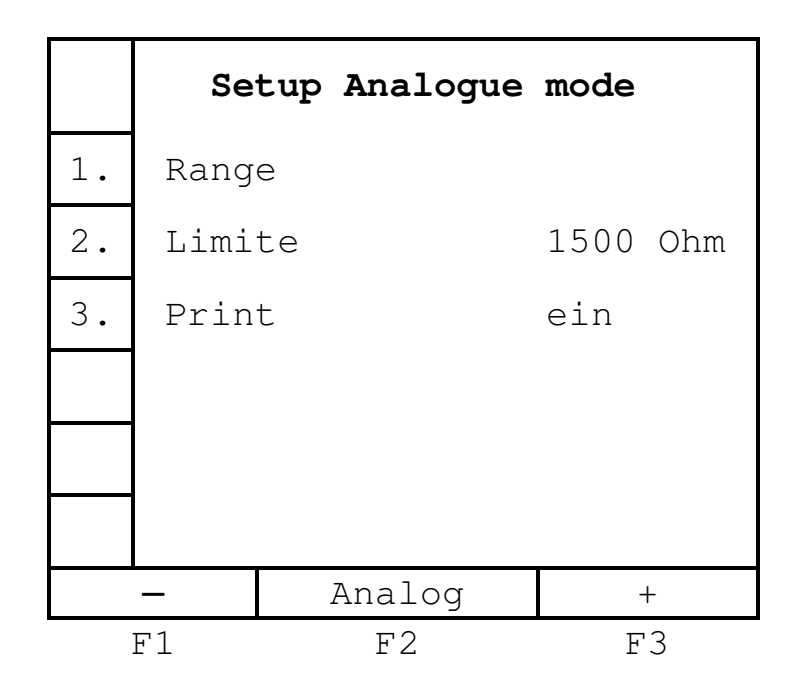

### Amplitude measurement

The Amplitude can only be operated with our *digital gauge*.

#### **Important:**

Never switch on the ultrasound when the measuring sensor is on the catch!! The digital gauge could be destroyed.

There are three Types available: With  $0.1\mu$ ,  $0.5\mu$  and  $1\mu$  resolution.

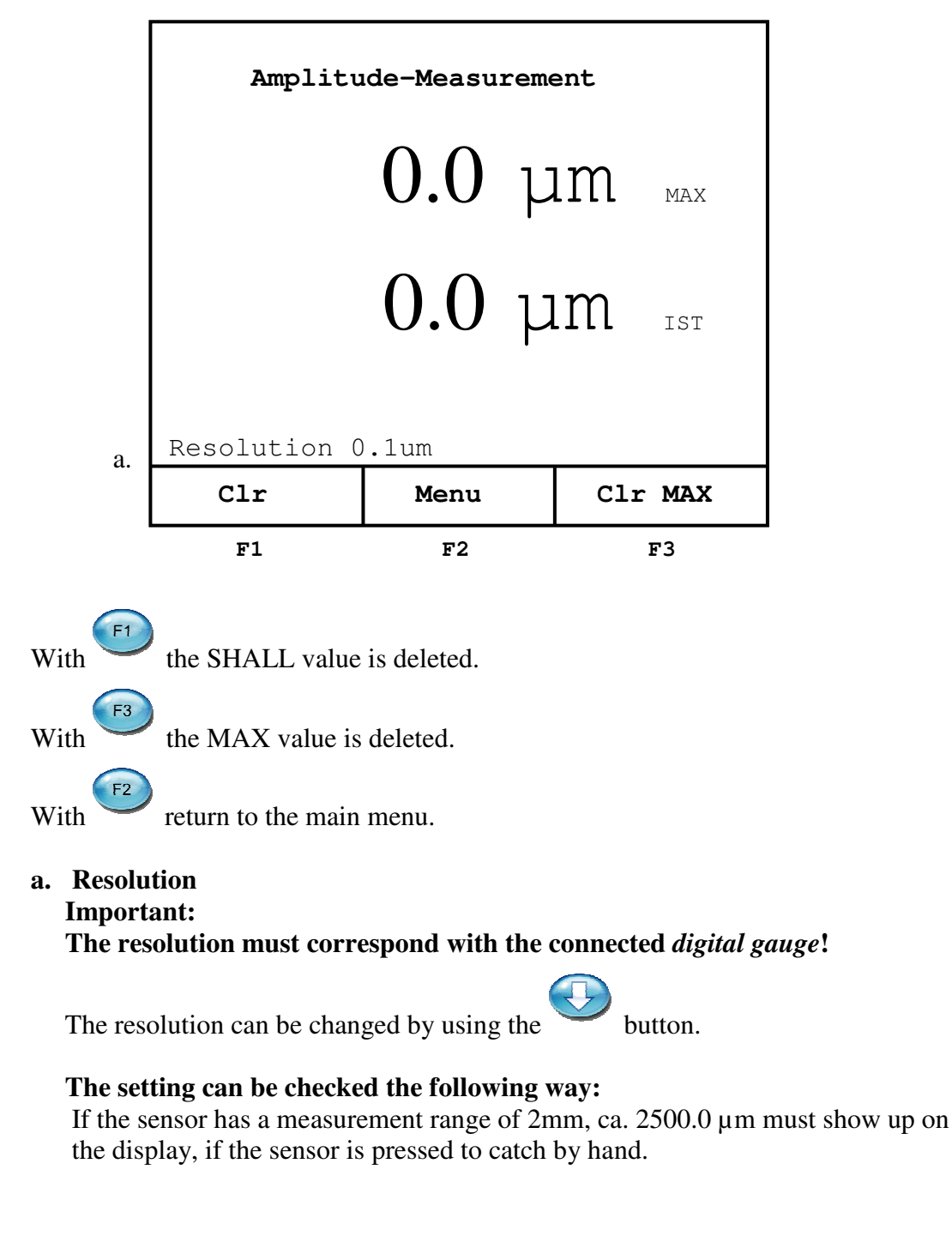

### 5 Mainmenu

| 1. | Mode |      | Analogue       |
|----|------|------|----------------|
| 2. | Rang | es   |                |
| З. | Sett | ings |                |
| 4. | Ligh | ting | <b>├</b> ─┼──┨ |
| 5. | Cont | rast | ┣──┼──┨        |
| 6. | Lang | uage | Deutsch        |
|    |      |      |                |
|    | _    | Menu | +              |
| F1 |      | F2   | F3             |

#### 5.1 Mode

Available are:

| 1. | Mode | Analogue  |
|----|------|-----------|
|    |      | Amplitude |
|    |      | Manuel    |
|    |      | Chart     |

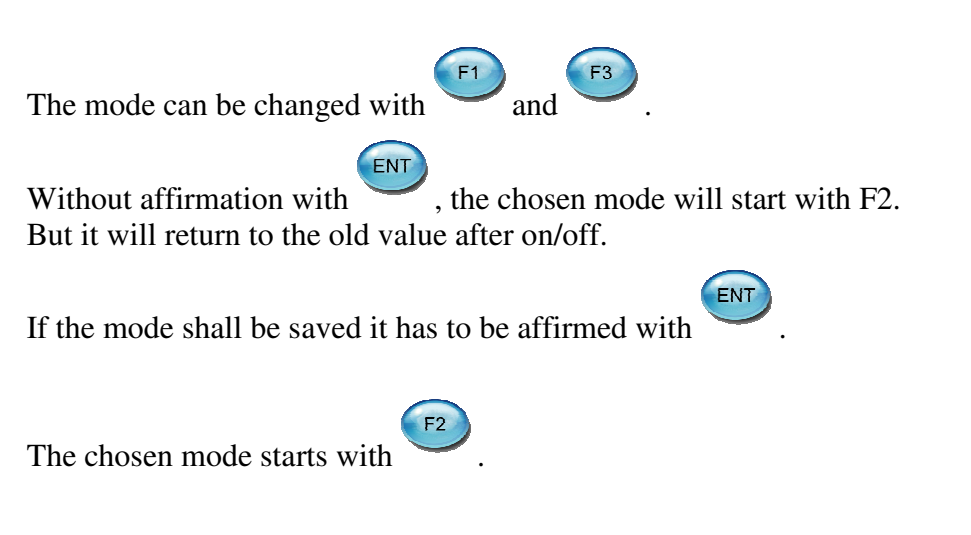

### 5.2 Range Analogue mode

|                     | Fr   | equ  | er | ncy Rang | je    |    |
|---------------------|------|------|----|----------|-------|----|
| 1.                  | 14.0 | 00   | _  | 16.000   | KHz   |    |
| 2.                  | 19.0 | 00   | _  | 21.000   | KHz   |    |
| 3.                  | 29.0 | 00 · | _  | 31.000   | KHz   |    |
| 4.                  | 34.0 | 00 · | _  | 36.000   | KHz   |    |
| 5.                  | 39.0 | 00 · | _  | 41.000   | KHz   |    |
| 6.                  | 69.0 | 00 · | -  | 71.000   | KHz   |    |
| F-Start Menu F_Stop |      |      |    |          | _Stop |    |
|                     | F1   |      |    | F2       |       | F3 |

The range can be programmed arbitrarily.

The start frequency is entered with <sup>[1]</sup>. It must be smaller than the stop frequency.

F3 The start frequency is entered with

With F2 return to main menu.

ENT Confirm with

### 5.3 Settings

|    | Settings |       |      |    |           |  |  |
|----|----------|-------|------|----|-----------|--|--|
| 1. | Date     |       | :    | 19 | 0.01.2009 |  |  |
| 2. | Time     |       | •    | 10 | 0.00.01   |  |  |
| з. | Day      |       | :    | Mo | onday     |  |  |
| 4. | Baud     | rate  | :    | 19 | 0200      |  |  |
| 5. | Curs     | or    | :    | 8  |           |  |  |
| 6. | Flas     | hing: |      | 0. | 5 sec     |  |  |
|    | _        | Ι     | Menu |    | +         |  |  |
| F1 |          |       | F2   |    | F3        |  |  |

#### 5.3.1 Date

Date format = day, month, year

#### 5.3.2 Time

Time format = hours, min, sec

#### 5.3.3 Day

#### 5.3.4 Baud rate

The baud rate is changed with F1 and F3. There are three values available:

| 4. | Baudrate | : | 19200 |
|----|----------|---|-------|
|    |          |   | 38400 |
|    |          |   | 9600  |

#### 5.3.5 Cursor Type

The type is changed with F1 und F3. The height of the cursor can be adjusted. There are eight types available.

#### 5.3.6 Flashing time

The flashing time of the cursor can be chosen from 200ms to 1000ms.

### 5.4 Lighting

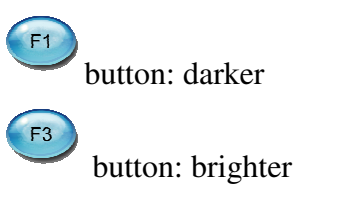

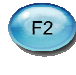

button: return to main menu

### 5.5 Contrast

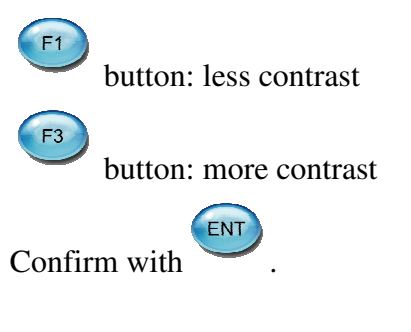

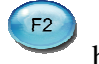

button: return to main menu

### 5.6 Language

The language can be changed between English and German with

(F1) and (F2)

| 6. | Sprache | Deutsch |
|----|---------|---------|
|    |         | English |

### 6 Manual Adjustment

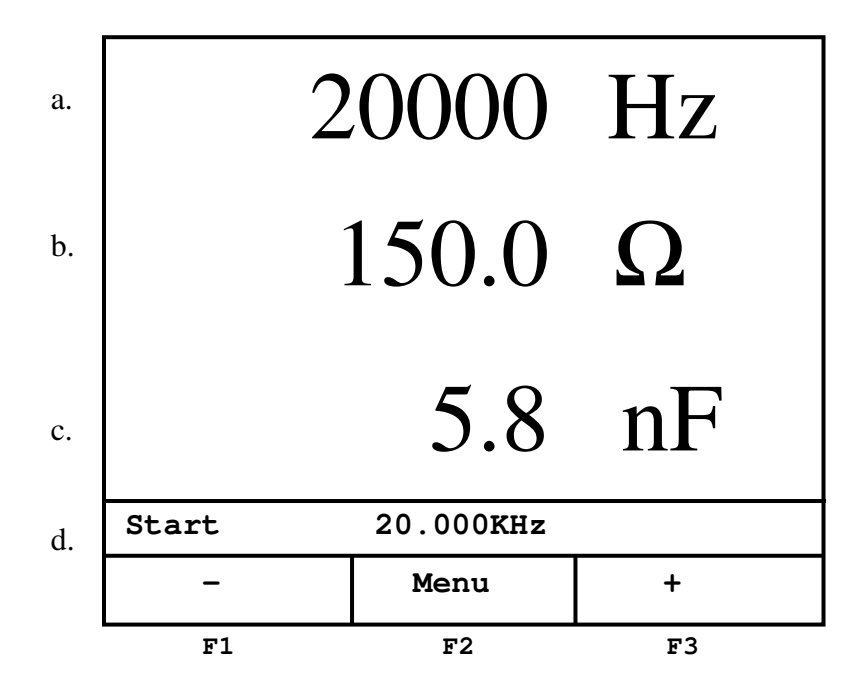

- a. Display of the resonance frequency
- b. Display of the performance in  $\Omega$  or  $K\Omega$
- c. Display of the capacity of the converter
- d. Entry of the start frequency

Entry of the start frequency 100 - 90000Hz.

After the confirmation with the fr

the frequency is shown on the display in position a.

The frequency is decreased by 1 Hz with

The frequency is increased by 1 Hz with

The display will increase automatically if the button is pressed longer than 2 seconds. The appropriate performance is calculated continuously and displayed on position b.

### 7 Graphical Measurement

With the graphical measurement the impedance is shown in ration to the frequency. Depending on the settings this interpretation is not as accurate as the analogue measurement.

The frequency or the impedance may vary compared to the analogue measurement.

#### 7.1 Mask on the Display after the Start:

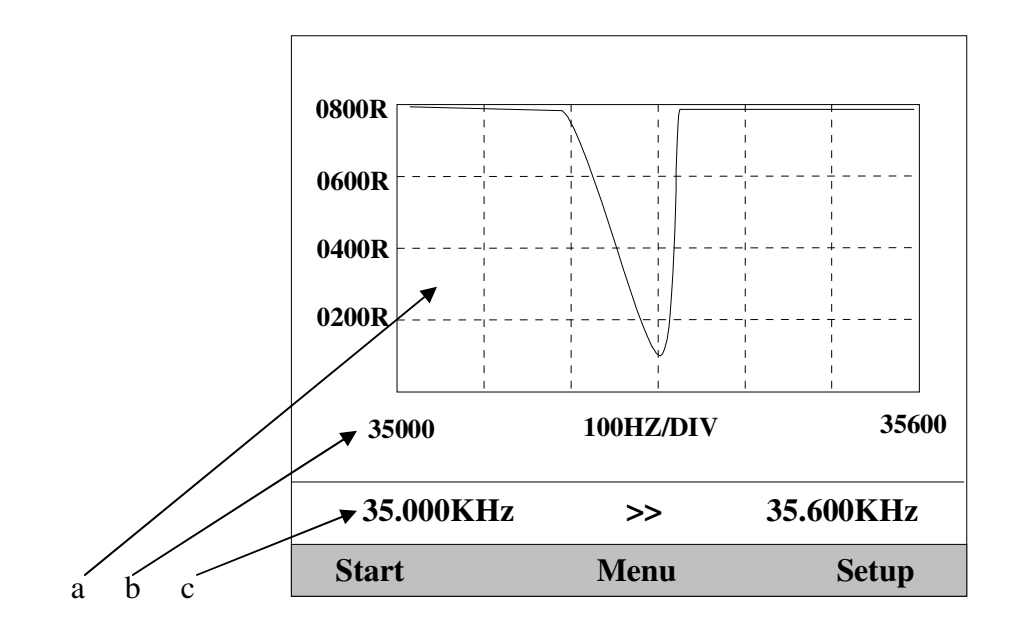

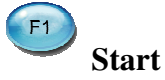

Start of the measurement.

The start frequency is always smaller than the stop frequency.

If the entry is false, the stop frequency is always set to "Start frequency+50".

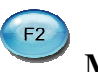

Menu Return to main menu.

# F3 Setup

Miscellaneous settings for the graphical mode.

- **a.** Graphical record of the impedance in ratio to the frequency.
- b. Display of the Start / Stops- Frequency and Hz/DIV

#### **c.** Start / Stop- Frequency Entry of the Start and Stop-Frequency.

Entry of the Stop-Frequency max. 200.000KHz. The entry position is shown by the flashing of the cursor.

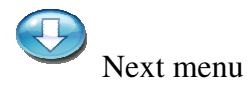

### 7.2 F1- F2 - F3 Funktionen

| Frequency<br>KHz       | Impe. $\Omega$ | Div. F<br>Hz |
|------------------------|----------------|--------------|
| S 029.536<br>P 029.808 | 369<br>016.0K  | 272          |
| 027.000KHz             | >>             | 032.000KHz   |
| List                   | Range          | Print        |
| F1                     | F2             | F3           |

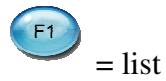

The found resonance points are shown in a list. It's the same presentation as in the analogue mode!

The areas 1-6, which are preset in the "menu -> setup graphic mode mask 2", can be

F3

chosen with E.g. 019.000 – 021.000 KHz

The resonance frequencies can be printed with They can be printed with a matrix printer (RS232).

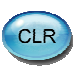

The graphic is displayed again with

| Tuning protocol    | :   | 02.03.09 17.04.11     |
|--------------------|-----|-----------------------|
| Frequency range    | :   | 29000 -> 31000 Hz     |
|                    |     |                       |
| 1 Resonance poin   | nt  |                       |
| Series resonance   | :   | 29.718 KHz 0383 Ohm   |
| Parallel resonance | :   | 30.024 KHz 015.0 KOhm |
| Difference frequen | icy | : 0306 Hz             |
| -                  | •   |                       |
| 2 Resonance poin   | nt  |                       |
| Series resonance   | :   | No Data               |

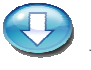

Next menu

### 7.3 Zoom Function

With the zoom function a particular area can be shown closely. With the limitations A and B the wished area can be marked.

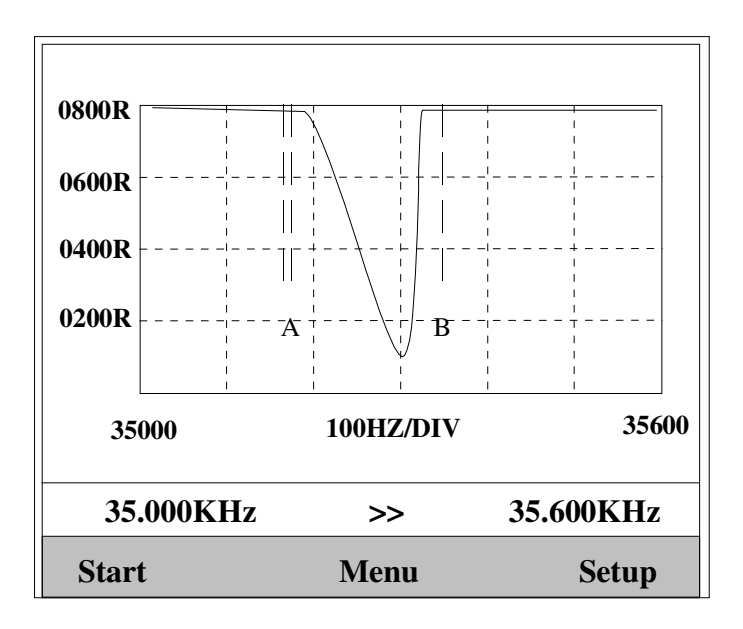

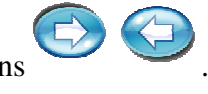

The "limitation A" can be moved with the buttons The "limitation A" defines the start frequency.

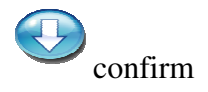

The "limitation B" can be moved with the buttons The "limitation A" defines the stop frequency.

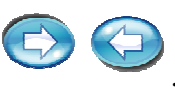

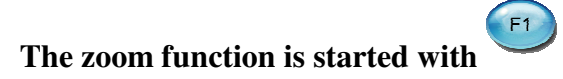

### 8 Setup Chart mode Mask 1

|    | Se   | tup Gra | fikmod | le |    |    |
|----|------|---------|--------|----|----|----|
| 1. | Rang | е       | 4009   | 5  |    |    |
| 2. | Meas | uretime | 2      | 01 | ms |    |
| 3. | Freq | uency H | lub    | 01 | Hz |    |
| 4. | Send | ing del | ay     | 00 | ms |    |
| 5. | Sepa | rate wi | th     | ;  |    |    |
| 6. | CR/L | F send  | off    |    |    |    |
|    | _    | Grap    | hik    |    | +  | >> |
| F1 |      | F       | 2      |    | F3 |    |

#### 8.1 Range

There are 10 measurement ranges available.

F1

The range is chosen with

and F3

| 1. | Range | 400Ω |
|----|-------|------|
|    |       | 2008 |
|    |       | 1.5K |
|    |       | 3.5K |
|    |       | 7.0K |
|    |       | 15K  |
|    |       | 25K  |
|    |       | 35K  |
|    |       | 55K  |
|    |       | 75K  |
|    |       | 95K  |

If the series resonance point is sought after, choose the range:  $400\Omega$  or  $800\Omega$ . If the parallel resonance point is sought after, choose the range:  $15K\Omega$  or  $35K\Omega$ .

#### 8.2 Test time:

Waiting time until the analogue value is measured. Range 0-100 ms. (Standard value 5 ms) By a longer waiting period the graph can be displayed more precisely.

### 8.3 Frequency Hub:

Range 1-50 Hz.

In graphical mode the frequency is increased by this value and the performance measured.

If the step size is increased, the accuracy of the performance worsens.

The accuracy of the frequency is dependent on the step size!

If a large frequency range is measured, increasing the step size can shorten the measurement time.

#### 8.4 Sending delay:

If there is a problem collecting the data on the PC, increasing this time, may eliminate this fault.

Waiting time until the next figure is sent. Range 0-10 ms. (Standard value 0 ms)

#### 8.5 Separator:

A separator is necessary for easy insertation of the measurement data in to a chart calculation programme (e.g. Excel). A separator can be defined for the data output to a computer.

| or | <b>F</b> 3 |
|----|------------|
| 0I |            |

| 5. | Trennen mit | i   |  |
|----|-------------|-----|--|
|    |             | •   |  |
|    |             | :   |  |
|    |             | SPC |  |
|    |             | off |  |
|    |             |     |  |

Confirm with

The figure is chosen with

ENT

### 8.6 Sending CR/LF:

If this option is activated a CR/LF is sent after the separator.

The function is switched on or off with

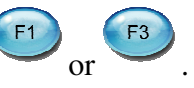

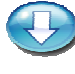

A further page is shown.

### 9 Setup Chart mode Mask 2

|          | Se        | tup Graphic | m  | ode  |     |  |  |
|----------|-----------|-------------|----|------|-----|--|--|
| 1.       | Rang      | е           |    |      |     |  |  |
| 2.       | Limi      | te          |    | 1500 | Ohm |  |  |
| 3.       | Prin      | t           |    | off  |     |  |  |
| 4.       | Rela      | is on       | 5K |      |     |  |  |
|          |           |             |    |      |     |  |  |
|          |           |             |    |      |     |  |  |
|          | - Chart + |             |    |      |     |  |  |
| F1 F2 F3 |           |             |    |      |     |  |  |

### 9.1 Range Chart mode

|    | Fr   | eque | enc | cy Range | 9   |    |  |
|----|------|------|-----|----------|-----|----|--|
| 1. | 014. | 000  | _   | 16.000   | KHz |    |  |
| 2. | 019. | 000  | _   | 21.000   | KHz |    |  |
| з. | 029. | 000  | _   | 31.000   | KHz |    |  |
| 4. | 034. | 000  | _   | 36.000   | KHz |    |  |
| 5. | 039. | 000  | _   | 41.000   | KHz |    |  |
| 6. | 069. | 000  | _   | 71.000   | KHz |    |  |
|    | _    |      | Ch  | nart     |     | +  |  |
| F1 |      |      |     | F2       | -   | F3 |  |

The areas can be adjusted optionally.

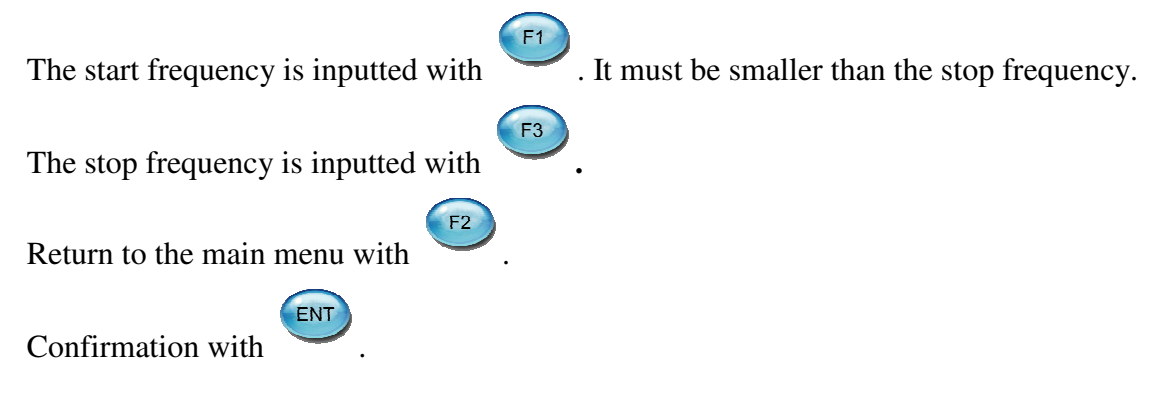

#### 1. Display of the frequency and the performance on the screen

The frequency and the performance are shown on the display at the end of the measurement.

The function is chosen with

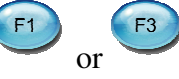

Series resonance Parallel resonance Series and Parallel resonance

#### 9.2 Limit

This input determines the difference between the series and parallel resistance. This value declares which points of resonance should be registered in the list. At 200 Ohm weak resonance are also registered in the list of measured data. If only strong resonances are regarded the value is chosen higher. Input area from 200 till 2000 Ohm. (Standard value 1500 Ohm)

#### 9.3 Print

Actuates the protocol output after the measurement.

If the value is on "on", a protocol is outputted after completion of the measurement!

| 3. | Print |
|----|-------|
|    | off   |
|    | on    |

#### 9.4 Relais on

If the measurement is not shown properly on the display, this value can be changed. A swinging unit can influence the measured values at certain resonance points! By changing the switchover point this mistake can be avoided.

| 4. | Relais on |  |
|----|-----------|--|
|    | 5 K       |  |
|    | 7 K       |  |
|    | 9 К       |  |

### 10 Data Storage in Graphic Mode:

A maximum of 10 KHz frequency hub are stored in graphic mode.

z.B. Frequency 10.000KHz -> 20.000KHz

The data is stored in **ASCII-Format** and are recallable with a control character via the RS232-interface.

The amount of measurements is calculated the following way: **Stop frequency – Start frequency = Amount of measurements** 

The following example shows the display with the settings:

1. Frequency increase **01Hz** 

2. Separator (;)

3. CR/LF sending **off** 

4. 35500 – 35000 = 500 Hz

| Start frequency                                 | Separator | S              | Stop frequency Separator |           | Step | ) size    | Seperator |   |  |  |
|-------------------------------------------------|-----------|----------------|--------------------------|-----------|------|-----------|-----------|---|--|--|
| 3 5 0 0 0                                       | ;         | 3              | 5                        | 5         | 0    | 0         | ; 0 1 ;   |   |  |  |
| Performance in                                  | Separator | Performance in |                          |           | in   | Separator |           |   |  |  |
| Ohm                                             | _         |                |                          | Ohn       | 1    |           |           | _ |  |  |
| 0 0 1 2 0                                       | ;         | 0              | 0                        | 1         | 2    | 5         | ; ;       |   |  |  |
| Performance in                                  | Separator | Performance in |                          | Separator |      |           |           |   |  |  |
| Ohm                                             |           | Ohm            |                          |           |      |           |           |   |  |  |
| 0 0 1 3 0                                       | •         | 0              | 0                        | 1         | 4    | 8         | 8 ;       |   |  |  |
| Etc 500 Ohm values follow                       |           |                |                          |           |      |           |           |   |  |  |
| At the end of the data the figure ,,;0" is sent |           |                |                          |           |      |           |           |   |  |  |

**Datenstring:** 

35000;35500;01;00120;00125;00130;00148;nnnnn;0

Datenstring with CR/LF:

35000; 35500; 01; 00120; 00125; 00130; 00148; nnnnn; 0

String with "CR" (\$0D) closed!

The data can for example be collected in an Excel- chart and valuated graphically. With our Macro which was written to an Excel-chart, you can read out the data from the instrument with one click! Only for Excel99!

### 10.1 Protocol

The protocol can be recalled over the RS232-Interface. If the PC sends the control character "A", the Analogue data is being sent. Close the String with "CR" (\$0D)!

Tuning protocol : 17.10.08 10.33.08 Frequency range : 34000 -> 36000 Hz 1. Resonance point Parallel resonance : 35.061 KHz 021.3 KOhm 2. Resonance point Parallel resonance : No Data

If the PC sends the control character "G", the Graphic data is being sent. Close the String with "CR" (\$0D)!

#### z.B.

34950;35050;0.833;1994;1987;1693;1361;1188;1247;1364;1347;1233 ;1147;1165;1241;1298;1236;1171;1141;1170;1226;1235;1202;1148;1 126;1137;1163;1178;1164;1129;1101;1095;1104;1114;1116;1107;108 8;1063;1046;1042;1043;1044;1040;1027;1009;993;981;974;969;962; 956;949;938;922;906;894;879;869;857;846;837;828;815;800;785;76 9;753;737;725;714;700;687;672;656;643;629;612;598;583;569;554; 539;520;501;481;462;443;429;415;398;385;372;360;346;332;322;31 0;299;288;279;272;265;260;256;253;251;250;252;255;262;272;282; 300;324;357;392;448;528;578;707;849;1020;1237;1364;0;

#### RS232-Cable / D-Sub Plug >>> MiniDin:

| 9p. D-Sub | Mini-Din 5p. Plug | 20p. D-Sub | Function |
|-----------|-------------------|------------|----------|
| Buchse    |                   | Buchse     |          |
| 3         | 2                 | 2          | TxD      |
| 5         | 4                 | 7          | GND      |
| 2         | 5                 | 3          | RxD      |
| 4         | 3                 | 20         | DTR      |
| PC-port   | Horn-Analyzer     | PC-port    |          |

TxD = Transmit Data/ PC exitRxD = Receive Data/ PC inputDTR = Data Terminal Ready / PC exit

The standard cable has a length of 2 meters.

### 11 Technical Data:

Power supply: Ouput voltage: Frequency range: Impedance range: Capacity: Table mains part AC100-240V Exit 12VDC 15W Sinus 8 Veff 100Hz till 90.000 kHz +/- 1Hz 1Ω bis 100 KΩ 500pF -> 50nF 20%